## **Cara Menginstall Debian 5.0.4 Lenny via Oracle VM Virtual Box**

#### Ika Nur Khana

Ikanur.khana@yahoo.co.id http://ikha-khana.blogspot.com

#### Lisensi Dokumen:

Copyright © 2003-2007 IlmuKomputer.Com Seluruh dokumen di IlmuKomputer.Com dapat digunakan, dimodifikasi dan disebarkan secara bebas untuk tujuan bukan komersial (nonprofit), dengan syarat tidak menghapus atau merubah atribut penulis dan pernyataan copyright yang disertakan dalam setiap dokumen. Tidak diperbolehkan melakukan penulisan ulang, kecuali mendapatkan ijin terlebih dahulu dari IlmuKomputer.Com.

Debian merupakan salah satu SO yang bersifat open source, artinya sifat dari SO ini aman dari ancaman virus, mudah pengembangannya dan gratis. Dewasa ini belum ada virus yang menyerang SO debian. Untuk SO open source terdapat beberapa jenis, seperti U Buntu, Debian, dan Mandriva. Untuk Debian versi 5.0.4 disebut dengan Lenny. Pada Tutorial berikut ini saya memaparkan tentang langkahlangkah penginstallan SO Debian Lenny di Oracle VM Virtual Box :

1. Masuk ke VirtualBox, kemudian klik mulai untuk memulai booting penginstallan SO Debian. Kemudian pilih Install unruk memulai proses penginstallan pada Oracle VM Virtual Box.

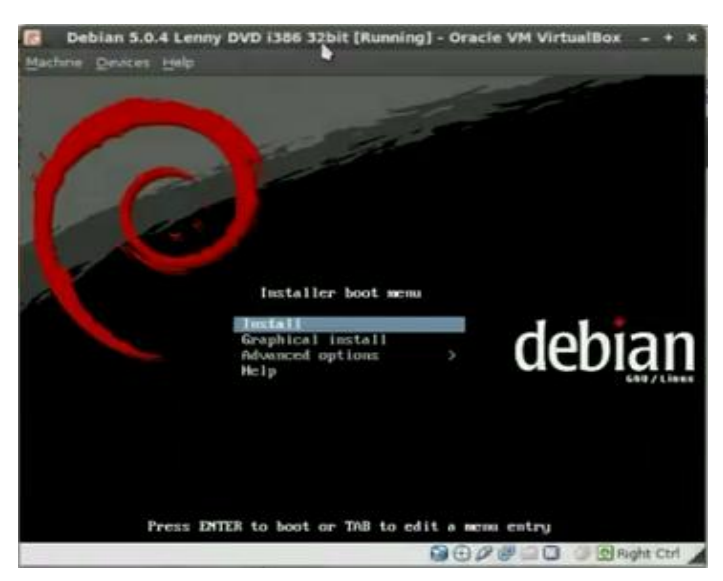

Komunitas eLearning IlmuKomputer.Com Copyright © 2003-2007 IlmuKomputer.Com

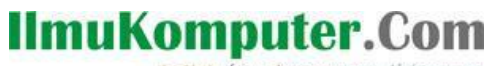

2. Pilih bahasa penginstallan dan pilih kawasan mana anda tinggal.

| ( deb                                                                                                    | an GNU/                                                                                                    | Linux                                                                                                    |
|----------------------------------------------------------------------------------------------------|----------------------------------------------------------------------------------------------------|----------------------------------------------------------------------------------------------------|
| Choose language                                                                                                    |                                                                                                    |                                                                                                    |
|                                                                                                    |                                                                                                    |                                                                                                    |
| lease choose the lan<br>ystem.<br>Choose a language:                                                                                                    | guage used for the initialation proces                                                                            | <ol> <li>This language will be the default language for the final</li> </ol>                                                                                                    |
| Chinese (Simplified)                                                                                                    | - 中文(1)(株)                                                                                                    |                                                                                                    |
| Chinese (Paditional)                                                                                                    | · (#2(WIE)                                                                                                    |                                                                                                    |
| Croatian                                                                                                    | - Hevatski                                                                                                    |                                                                                                    |
| Coech                                                                                                    | - Čeština                                                                                                    |                                                                                                    |
| Denish                                                                                                    | - Dansk                                                                                                    |                                                                                                    |
| Dutch                                                                                                    | - Nederlands                                                                                                    |                                                                                                    |
| Doongkha                                                                                                    | - Pr                                                                                                    |                                                                                                    |
| Indish                                                                                                    | - English                                                                                                    |                                                                                                    |
| Esperanto                                                                                                    | - Esperanto                                                                                                    |                                                                                                    |
| Finnish                                                                                                    | - Suomi                                                                                                    |                                                                                                    |
| Prench                                                                                                    | - Français                                                                                                    |                                                                                                    |
| Galician                                                                                                    | - Galego                                                                                                    |                                                                                                    |
| Georgian                                                                                                    | - defeages                                                                                                    |                                                                                                    |
| German                                                                                                    | - Deutsch                                                                                                    |                                                                                                    |
| Greek                                                                                                    | - Ellepund                                                                                                    |                                                                                                    |
|                                                                                                    |                                                                                                    |                                                                                                    |
| Screenshot                                                                                                    |                                                                                                    | Ga Back Continue                                                                                                    |
|                                                                                                    |                                                                                                    |                                                                                                    |
|                                                                                                    |                                                                                                    | 004810 68+++                                                                                                    |
|                                                                                                    |                                                                                                    | 90/#=0 08++++++                                                                                                    |
| Deb                                                                                                    | ian 5.0.4 Lenny DVD i386 32bit [                                                                                  | G D / J D G B Hote Co<br>Running] - Oracle VM VirtualBox – +                                                                                                    |
| Deb<br>achine Devices Hel                                                                                                    | ian 5.0.4 Lenny DVD i386 32bit [<br>p                                                                             | G G G G G G Reft Co<br>Running] - Oracle VM VirtualBox – +                                                                                                    |
| Deb<br>achine <u>D</u> evices <u>H</u> e                                                                                                    | ian 5.0.4 Lenny DVD i386 32bit [<br>p                                                                             | Aunning] - Oracle VM VirtualBox - +                                                                                                    |
| Deb<br>achine Devices He<br>Odeh                                                                                                    | ian 5.0.4 Lenny DVD i386 32bit [                                                                                  | Cunning] - Oracle VM VirtualBox - +                                                                                                    |
| ee<br>Codeb                                                                                                    | ian 5.0.4 Lenny DVD i386 32bit [<br>⊧<br>Dian GNU/I                                                               | Linux                                                                                                    |
| Deb<br>activite Devices Lief<br>deb<br>Choose Language                                                                                                    | ian 5.0.4 Lenny DVD i386 32bit (<br>Dian GNU/I                                                                    | Consistent of the second second secon |
| Deb<br>schine Devices Lie<br>Co deb<br>Choose language                                                                                                    | ian 5.0.4 Lenny DVD 1386 32bit (<br>Dian GNU/I                                                                    | Consistent of the second second secon |
| Deb<br>actine Devices Let<br>Co deb<br>Choose Language<br>lased on your languas<br>lased on your languas                                                                                                    | ian 5.0.4 Lenny DVD i386 32bit [<br>bian GNU/I<br>ge, you are probably located in one of t                        | Consistent of the second second seco  |
| Deb<br>achine Devices Lee<br>Co deb<br>Choose language<br>lased on your langua<br>choose a country. ter<br>hostedin                                                                                                    | ian 5.0.4 Lenny DVD i386 32bit [<br>b<br>Dian GNU/I<br>ge. you are probably located in one of t<br>ntory or area: | Control of the second second   |
| Deb<br>schine Devices Lief<br>Co debi<br>Choose language<br>lased on your langua<br>choose a country. ter<br>australia<br>adtexena                                                                                                    | ian 5.0.4 Lenny DVD i386 32bit (<br>Dian GNU/I<br>ge. you are probably located in one of the<br>ntory or area:    | Control of the set of the set of the se      |
| Deb<br>achine Devices Lee<br>Coose Language<br>Choose Language<br>Lased on your Langua<br>Choose a country, ter<br>Australia<br>Sotswana<br>Canada                                                                                                    | ian 5.0.4 Lenny DVD i386 32bit [<br>Dian GNU/I<br>ge. you are probably located in one of t<br>nitory or area:     | Consistent of the second second seco  |
| Deb<br>achine Devices Lee<br>Control Control<br>Control Control<br>Lased on your langua<br>choose a country. ter<br>Australia<br>Ostswana<br>Canada<br>Hong Kong                                                                                                    | ian 5.0.4 Lenny DVD i386 32bit [<br>bian GNU/I<br>ge. you are probably located in one of t<br>ntory or area:      | Consisting Control of the second second sec  |
| Deb<br>schine Devices Liel<br>Control Control<br>Choose Language<br>choose a country. ter<br>hustralia<br>Sotswana<br>Canada<br>Hong Kong<br>ndia                                                                                                    | ian 5.0.4 Lenny DVD i386 32bit [<br>Dian GNU/I<br>ge. you are probably located in one of t<br>nitory or area:     | Control of the set of the set of  |
| Deb<br>achine Devices Lete<br>Concellanguage<br>Choose language<br>Choose a country, ter<br>Australia<br>Sotswana<br>Canada<br>Aong Kong<br>ndia<br>reland                                                                                                    | ian 5.0.4 Lenny DVD i386 32bit [<br>Dian GNU/I<br>ge. you are probably located in one of t<br>nitory or area:     | Consisting - Oracle VM VirtualBox - +                                                                                                    |
| Deb<br>actione Devices Let<br>Control Control<br>Control Control<br>Lased on your langua<br>choose Language<br>Lased on your langua<br>Lastralia<br>actional<br>actional<br>acti                                                                                                    | ian 5.0.4 Lenny DVD i386 32bit [<br>bian GNU/I<br>ge. you are probably located in one of t<br>ntory or area:      | Control of the second second   |
| Deb<br>schine Devices Lie<br>Control Control<br>Control Control<br>Lie Control<br>Lie Control                                                                                                    | ian 5.0.4 Lenny DVD i386 32bit [<br>Dian GNU/I<br>ge. you are probably located in one of t<br>ntory or area:      | Control of the second second   |
| Deb<br>schine Devices Lea<br>Control Control<br>Control Control<br>Lased on your langua<br>choose a country. ter<br>lased on your langua<br>choose a country. ter<br>lased on your                                                                                                    | ian 5.0.4 Lenny DVD i386 32bit [<br>Dian GNU/I<br>ge. you are probably located in one of t<br>nitory or area:     | Consistent of regions.                                                                                                    |
| Deb<br>schine Devices Lete<br>Control Control<br>Choose Language<br>choose a country. ter<br>Australia<br>Sotswana<br>Canada<br>tong kong<br>ndia<br>reland<br>tew Zealand<br>tigeria<br>Philippines<br>Singapore                                                                                                    | ian 5.0.4 Lenny DVD i386 32bit [<br>Dian GNU/I<br>ge. you are probably located in one of t<br>ribary or area:     | Consisting - Oracle VM VirtualBox - +                                                                                                    |
| Deb<br>achine Devices Lie<br>Control Control<br>Control Control<br>Australia<br>Botswana<br>Canada<br>Hongi Aong<br>nala<br>reland<br>New Zealand<br>Vegena<br>Philippines<br>Singapore<br>South Africa                                                                                                    | ian 5.0.4 Lenny DVD i386 32bit [<br>Dian GNU/I<br>ge. you are probably located in one of t<br>ntory or area:      | Control of the second second   |
| Deb<br>achine Devices Lea<br>Concest Language<br>Choose Language<br>Choose Language<br>Choose Language<br>Choose a country. Lea<br>Australia<br>Sotswana<br>Canada<br>Hong Kong<br>ndia<br>reland<br>How Zealand<br>Higeria<br>Philippines<br>Singapore<br>South Africa<br>United Kingdom                                                                                                    | ian 5.0.4 Lenny DVD i386 32bit [<br>Dian GNU/I<br>ge. you are probably located in one of t<br>nitory or area:     | Construction of the second second se  |
| Deb<br>achine Devices Lee<br>Control Control<br>Choose Language<br>Choose Language<br>Choose a country. Lee<br>Australia<br>Botswana<br>Canada<br>Hong Kong<br>India<br>Pelaping<br>India<br>reland<br>Nigeria<br>Philopines<br>Singapore<br>South Africa<br>United Kingdom<br>United Kingdom                                                                                                    | ian 5.0.4 Lenny DVD i386 32bit [<br>Dian GNU/I<br>9. you are probably located in one of t<br>ritory or area:      | Constraints Constraints Const  |
| Deb<br>achine Devices Lei<br>Control Control<br>Choose Language<br>Lased on your langua<br>choose a country. ter<br>Australia<br>Jostswana<br>Canada<br>Solsawana<br>Canada<br>Solsawana<br>Sanada<br>Halpones<br>South Africa<br>Junited Kingdom<br>Junited Kangdom<br>Junited Statest                                                                                                    | ian 5.0.4 Lenny DVD i386 32bit [<br>Dian GNU/I<br>ge. you are probably located in one of the<br>ntory or area:    | Control of the second second   |
| Deb<br>achine Devices Lie<br>Concerning Concerning<br>Concerning Concerning<br>Australia<br>Botswana<br>Conada<br>Australia<br>Botswana<br>Conada<br>Botswana<br>Conada<br>Botswana<br>Conada<br>Rever Zealand<br>New Zealand<br>New Zea                                                                                                    | ian 5.0.4 Lenny DVD i386 32bit [<br>Dian GNU/I<br>ge. you are probably located in one of t<br>ntory or area:      | Running) - Oracle VM VirtualBox - +                                                                                                    |
| Deb<br>achine Devices Lete<br>Concest Language<br>Choose a country. ter<br>Australia<br>Botswana<br>Canada<br>Hong Kong<br>Anda<br>Hong Kong<br>Anda<br>Hong Kong<br>Anda<br>New Zealand<br>New Zealand<br>New                                                                                               | ian 5.0.4 Lenny DVD i386 32bit [<br>Dian GNU/I<br>9e. you are probably located in one of t<br>ritory or area:     | Running] - Oracle VM VirtualBox - +                                                                                                    |
| Deb<br>achine Devices Lee<br>Control Control<br>Choose Language<br>Choose Language<br>Choose a country. Lee<br>Australia<br>Botswana<br>Canada<br>Hong Kong<br>India<br>Katsralia<br>Botswana<br>Canada<br>Hong Kong<br>India<br>Katsralia<br>Botswana<br>Canada<br>Hong Kong<br>India<br>Katsralia<br>Katsral | ian 5.0.4 Lenny DVD i386 32bit [<br>Dian GNU/I<br>pe. you are probably located in one of t<br>ribory or area:     | Image: Control of the second second secon                                |

3. Bila langkah diatas sudah dilakukan, akan tertampil proses untuk menscanning cd rom karena proses penginstallan menggunakan media CD. Tunggu proses sampai selesai.

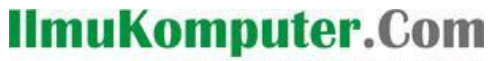

| Debian 5.0.4 Lenr                | ny DVD i386 32bit [Running] - Oracle VM VirtualB | ox _ + X             |
|----------------------------------|--------------------------------------------------|----------------------|
| ( debian                         | GNU/Linux                                        |                      |
| Detect and mount CD-ROM          |                                                  |                      |
| Scanning (Edrom/bool/main/)      | Scanning CD-ROM                                  |                      |
| actaining real on on photomarky. | **                                               |                      |
|                                  |                                                  |                      |
|                                  |                                                  |                      |
|                                  |                                                  |                      |
|                                  |                                                  |                      |
|                                  | 9947                                             | 🗐 🕜 🕜 🕅 Right Ctrl 🖌 |

4. Setelah proses selesai, masukkan host name untuk memberi nama SO anda. Pilih juga kawasan anda tinggal.

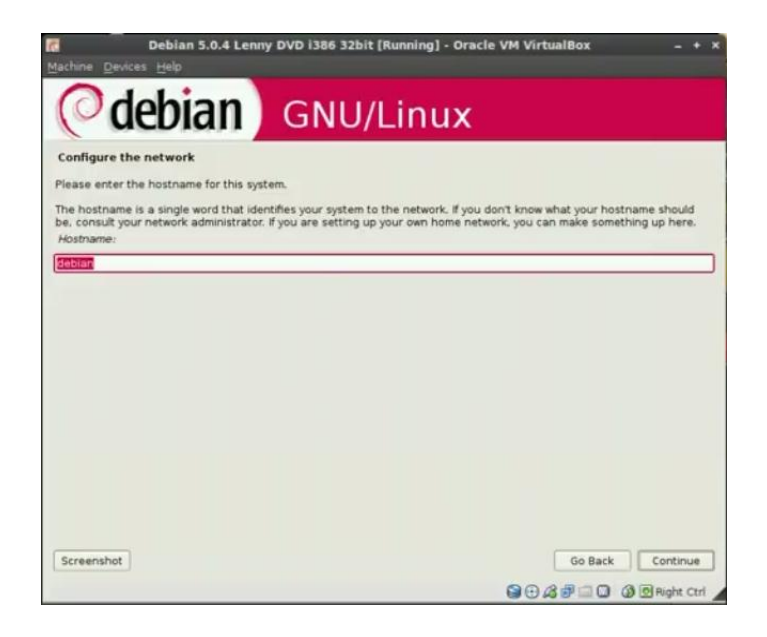

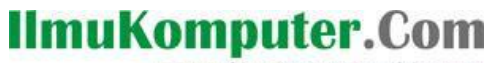

| Debian 5.0.4 Lei                 | nny DVD i386 32bit [Running] - Oracle VM VirtualBox | - + ×      |
|----------------------------------|-----------------------------------------------------|------------|
| Machine Devices Help             |                                                     |            |
| <b>O</b> debian                  | GNU/Linux                                           |            |
| Configure the clock              |                                                     |            |
| Select a city in your time zone: |                                                     |            |
| Lord Howe Island                 |                                                     |            |
| Hobart                           |                                                     |            |
| Melbourne                        |                                                     |            |
| Sydney                           |                                                     |            |
| Broken Hill                      |                                                     |            |
| Brisbane                         |                                                     |            |
| Lindeman                         |                                                     |            |
| Adelaide                         |                                                     |            |
| Darwin                           |                                                     |            |
| Perth                            |                                                     |            |
|                                  |                                                     |            |
|                                  |                                                     |            |
|                                  |                                                     |            |
|                                  |                                                     |            |
|                                  |                                                     |            |
|                                  |                                                     |            |
|                                  |                                                     |            |
| Screenshot                       | Go Back C                                           | Continue   |
|                                  | 90000000000000000000000000000000000000              | Right Ctrl |

5. Pilih Guided use enteri disk untuk menggunakan dan memilih hardisk anda pada proses pemartisi.

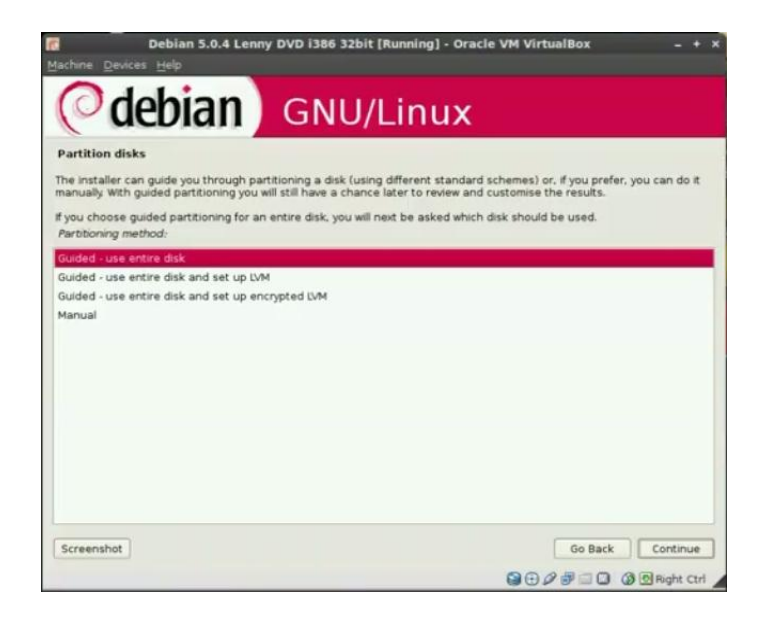

SCSII (0.0.0) (sda)-17.2 GB ATA VBOX HARDISK adalah hardisk yang akan dipartisi.

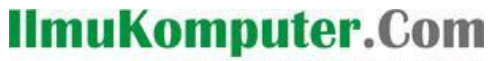

| Debian 5.0.4 Lenny DVD i386 32bit (Running) - Oracle VM Virtua<br>Machine Devices Help                                                    | alBox _ + ×                |
|----------------------------------------------------------------------------------------------------|----------------------------|
| Odebian GNU/Linux                                                                                                    |                            |
| Partition disks                                                                                                    |                            |
| Note that all data on the disk you select will be erased, but not before you have confirmed the<br>the changes. Select disk to partition: | at you really want to make |
| SCSI1 (0.0.0) (sda) -17.2 GB ATA VBOX HARDDISK                                                                                            |                            |
|                                                                                                    |                            |
|                                                                                                    |                            |
|                                                                                                    |                            |
|                                                                                                    |                            |
|                                                                                                    |                            |
|                                                                                                    |                            |
|                                                                                                    |                            |
|                                                                                                    |                            |
| Screenshot                                                                                                    | Go Back Continue           |
| 900                                                                                                    | 🕫 🖂 🕼 🕼 Right Ctri 🖌       |

6. Lakukan proses partisi, bila sudah selesai pilih yes untuk menulis perubahan hardisk. Kemudian tunggu prosesnya.

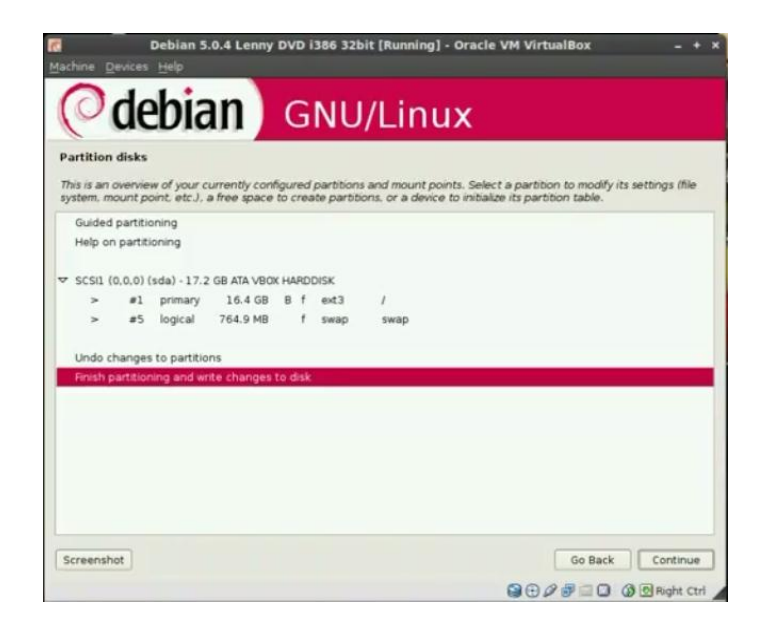

Ikatlah limu dengan menuliskannya

| Machine Devices Help                                                                                                    |                                      |
|----------------------------------------------------------------------------------------------------|--------------------------------------|
| (Odebian) GNU/Linux                                                                                                    |                                      |
| Partition disks                                                                                                    |                                      |
| If you continue, the changes listed below will be written to the disks. Otherwise, you manually                                                                                 | will be able to make further changes |
| WARNING: This will destroy all data on any partitions you have removed as well as on formatted.                                                                                 | the partitions that are going to be  |
| The partition tables of the following devices are changed:<br>SCSI1 (0.0,0) (sda)                                                                                               |                                      |
| The following partitions are going to be formatted:<br>partition #1 of SCSI (0.0.0) (sda) as ext3<br>partition #5 of SCSII (0.0.0) (sda) as swap<br>Write the chances to disks? |                                      |
| ○ No                                                                                                    |                                      |
| · Nos                                                                                                    |                                      |
|                                                                                                    |                                      |
|                                                                                                    |                                      |
|                                                                                                    |                                      |
|                                                                                                    |                                      |
|                                                                                                    |                                      |
|                                                                                                    |                                      |
| Screenshot                                                                                                    | Go Back Continue                     |
|                                                                                                    |                                      |
| Debian 5.0.4 Lenny DVD i386 32bit [Running] - Oracle V                                                                                                    | M VirtualBox _ + x                   |
| Machine Devices Help                                                                                                    |                                      |
| O dation                                                                                                    |                                      |
| ( <b>GNU/Linux</b>                                                                                                    |                                      |
| Install the base system                                                                                                    |                                      |
|                                                                                                    |                                      |
|                                                                                                    |                                      |
| Installing the base output                                                                                                    |                                      |
| Inscalling the base system                                                                                                    |                                      |
| contracting contraction.                                                                                                    |                                      |
|                                                                                                    |                                      |
|                                                                                                    |                                      |
|                                                                                                    |                                      |
|                                                                                                    |                                      |
|                                                                                                    |                                      |
|                                                                                                    |                                      |
|                                                                                                    |                                      |
|                                                                                                    |                                      |
|                                                                                                    |                                      |
|                                                                                                    |                                      |
|                                                                                                    |                                      |
|                                                                                                    |                                      |
|                                                                                                    |                                      |

7. Bila anda ingin menambah pasword pada SO anda, masukkan pasword.

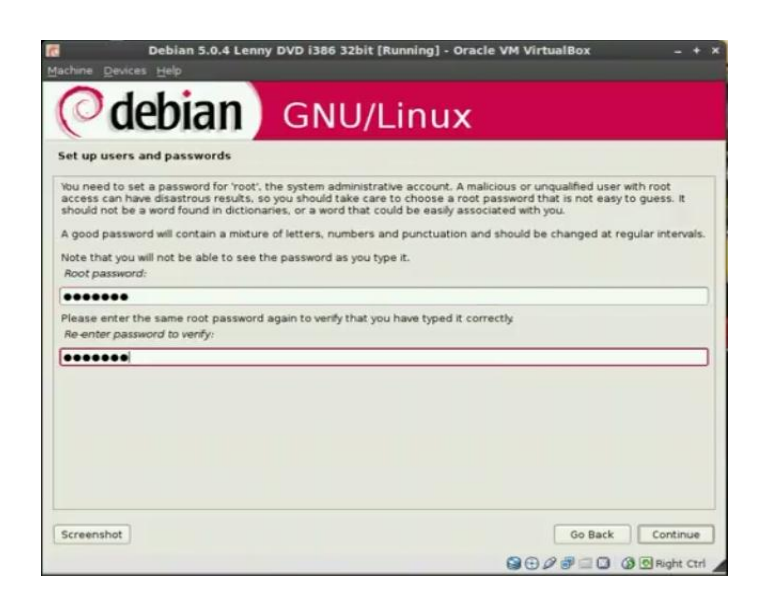

Komunitas eLearning IlmuKomputer.Com Copyright © 2003-2007 IlmuKomputer.Com

Ikatlah limu dengan menuliskannya

8. Bila ada tampilan dibawah ini, pilih no. Kemudian pilih no juga pada konfigurasi jaringan. Tunggu proses untuk mengonfigurasi package manager dan select and install software.

| Debian 5.0.4 Lenny DVD                                                                                                    | i386 32bit [Running] - Oracle VM VirtualBox                                                                                                    | - + x             |
|----------------------------------------------------------------------------------------------------|----------------------------------------------------------------------------------------------------|-------------------|
| Machine Devices Help                                                                                                    |                                                                                                    |                   |
| ( debian ) G                                                                                                    | NU/Linux                                                                                                    |                   |
| Configure the package manager                                                                                                    |                                                                                                    |                   |
| Your installation CD or DVD has been scanned                                                                                                    | its label is                                                                                                    |                   |
| Debian GNU/Linux 5.0.4 Lenny - Official i386 I                                                                                                    | WD Binary-1 20100131-19:16                                                                                                    |                   |
| You now have the option to scan additional CD<br>from the same set as the installation CD/DVD.<br>be skipped.                                                                                                    | s or DVDs for use by the package manager (apt). Normally these sh<br>If you do not have any additional CDs or DVDs available, this step ca                                                                                                    | ould be<br>n just |
| If you wish to scan another CD or DVD, please<br>Scan another CD or DVD?                                                                                                    | insert it now.                                                                                                    |                   |
| • No                                                                                                    |                                                                                                    |                   |
| O wes                                                                                                    |                                                                                                    |                   |
|                                                                                                    |                                                                                                    |                   |
|                                                                                                    |                                                                                                    |                   |
| Screenshot                                                                                                    | Go Back Con                                                                                                    | ntinue            |
|                                                                                                    |                                                                                                    |                   |
|                                                                                                    | 9 🕀 🖉 🗐 🖓 🖗 🖗 🖓 🖗                                                                                                    | ght Ctrl          |
| Debian 5.0.4 Lenny DVD                                                                                                    | i386 32bit [Running] - Oracle VM VirtualBox                                                                                                    | ght Ctrl 🖌        |
| C Debian 5.0.4 Lenny DVD<br>Machine Devices Help                                                                                                    | 글 다 / 광 그 오 영 전 배<br>i386 32bit [Running] - Oracle VM VirtualBox                                                                                                    | pht Ctrl _        |
| Debian 5.0.4 Lenny DVD                                                                                                    | ISB6 32bit [Running] - Oracle VM VirtualBox                                                                                                    | ght Ctrl          |
| Debian 5.0.4 Lenny DVD<br>Machine Devices Help<br>Configure the package manager                                                                                                    | ISB6 32bit [Running] - Oracle VM VirtualBox                                                                                                    | pht Ctrl          |
| Debian 5.0.4 Lenny DVD<br>Machine Devices Help<br>Configure the package manager<br>A network mirror can be used to supplement th                                                                                                    | O Ref<br>I386 32bit [Running] - Oracle VM VirtualBox      NU/Linux      re software that is included on the CD-ROM. This may also make new                                                                                                    | er                |
| Debian 5.0.4 Lenny DVD<br>Machine Devices Help<br>Configure the package manager<br>A network mirror can be used to supplement th<br>versions of software available.                                                                                                    | O Ref<br>O Ref<br>O Ref                                                                                                    | er                |
| Configure the package manager<br>An elsevices tele<br>Configure the package manager<br>A network mirror can be used to supplement the<br>versions of software available.<br>You are installing from a DVD. Even though the<br>have a reasonably good intermet connection, a<br>environment.                                                                                                    |                                                                                                    | ght Ctrl          |
| Debian 5.0.4 Lenny DVD<br>Mathine Devices 1940<br>Configure the package manager<br>A network mirror can be used to supplement to<br>versions of software available.<br>You are installing from a DVD. Even though the<br>have a reasonably good intermet connection, or<br>serviconment.<br>Use a network mirror?                                                                                                    | Oracle VM VirtualBox      INU/Linux      the software that is included on the CD-ROM. This may also make new      DVD contains a large selection of packages, some may be missing, se of a mirror is suggested if you plan to install a graphical desktop                                                                                                    | ght Ctrl          |
| Configure the package manager<br>Automic State State Sta                                                                                                    |                                                                                                    | er fyou           |
| Configure the package manager<br>Configure the package manager<br>Configure the package manager<br>Antersork mirror can be used to supplement the<br>versions of oftware available.<br>You are installing from a DVD. Even though the<br>have a reasonably good intermet connection, to<br>environment.<br>Use a network mirror?<br>Note:<br>Note::<br>Note:<br>Note:<br>Note:<br>Not                                 | Province of a mirror is suggested if you plan to install a graphical desktop                                                                                                    | er fyou           |
| Configure the package manager<br>Vou are instanting from a DVO. Even though the<br>have a reasonably good intermet connection, a<br>enveromment.<br>Use a network mirror?<br>Note:<br>Note::<br>Note:<br>Note:<br>Note:<br>Note::<br>Note:<br>Note:<br>Note:<br>Note: | Province of a mirror is suggested if you plan to install a graphical desktop                                                                                                    | er<br>fyou        |
| Debian 5.0.4 Lenny DVD  Matchine Devices Help      Debian 5.0.4 Lenny DVD      Modeling Constraints      Configure the package manager      Configure the package manager      Configure t                                                                                                    | Province of the second second se | er<br>fyou        |
| Deblan 5.0.4 Lenny DVD  Matchine Devices Help      Ordebian      Configure the package manager      Anetwork mirror can be used to supplement th     versions of software available.      Wu are instantion from a DVD. Even though the     have a reasonably good intermet connection, o     environment.     Use a network mirror?      No      Ves                                                                                                    | Point Contains a large selection of packages, some may be missing, se of a mirror is suggested if you plan to install a graphical desktop                                                                                                    | er<br>fyou        |
| Deblan 5.0.4 Lenny DVD  Matchine Devices Help      Ordigure the package manager      Anetwork mirror can be used to supplement th     versions of software available.      You are installing from a DVD. Even though the     have a reasonably good intermet connection, use     anetwork mirror?      No     Yes                                                                                                    | Point Contains a large selection of packages, some may be missing,<br>se of ware that is included on the CD-ROM. This may also make new<br>DVD contains a large selection of packages, some may be missing,<br>se of a mirror is suggested if you plan to install a graphical desktop                                                                                                    | er<br>fyou        |
| Configure the package manager     Configure the package manager     Configure the package manager     A network mirror can be used to supplement th     versions of orbitmare available.     You are installing from a DVD. Even though the     have a reasonably good intermet connection, u     endconment.     Use a network mirror?     No     Ves                                                                                                    | Point Contains a large selection of packages, some may be missing,<br>as of a mirror is suggested if you plan to install a graphical desktop                                                                                                    | er<br>fyou        |
| Configure the package manager     Configure the package manager     Configure the package manager     A network mirror can be used to supplement th     versions of software available.     Vou are installing from a DVD. Even though the     have a reasonably good intermet connection, a     endrommet.     Use a network mirror?     No     Ves                                                                                                    | Point Contains a large selection of packages, some may be missing,<br>se of warrer in suggested if you plan to install a graphical desktop                                                                                                    | er<br>f you       |
| Configure the package manager      Configure the package manager      Anetwork mirror can be used to supplement to      versions of software available.      Vou are installing from a DVD. Even though the      have a reasonably good intermet connection, o      sum/comman.      Use a network mirror?      No      Ves                                                                                                    | Oracle VM VirtualBox                                                                                                    | er<br>fyou        |
| Configure the package manager      Configure the package manager      Anetwork mirror can be used to supplement the      versions of software available.      Vou are installing from a DVD. Even though the      have a reasonably good intermet connection, of      anytommer.      Use a network mirror?      No      Yes                                                                                                    | Oracle VM VirtualBox      ISS6 32bit [Running] - Oracle VM VirtualBox      OVU/Linux      the software that is included on the CD-ROM. This may also make new      DVD contains a large selection of packages, some may be missing, se of a mirror is suggested if you plan to install a graphical desktop                                                                                                    | rer<br>ff you     |
| Configure the package manager      Aname installing from a DVD. Even though the      have a reasonably good intermet connection, a      servicomment.      Use a network mirror?      Too      Yes      Screenshot                                                                                                    | Oracle VM VirtualBox  SOU/Linux  Presoftware that is included on the CD-ROM. This may also make new DVD contains a large selection of packages, some may be missing, se of a mirror is suggested if you plan to install a graphical desktop  Go Back Cord                                                                                                    | er<br>f you       |

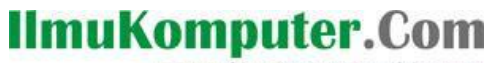

| Debian 5.0.4 Len                                                                                                  | y DVD i386 32bit [Running] - Oracle VM VirtualBox                                              | - + ×     |
|----------------------------------------------------------------------------------------------------|------------------------------------------------------------------------------------------------|-----------|
| (O debian                                                                                                    | GNU/Linux                                                                                      |           |
| Configure the package manager                                                                                     |                                                                                                |           |
|                                                                                                    |                                                                                                |           |
| Please wait                                                                                                    | Configuring apt                                                                                | 1         |
|                                                                                                    |                                                                                                |           |
|                                                                                                    |                                                                                                |           |
|                                                                                                    |                                                                                                |           |
|                                                                                                    |                                                                                                |           |
|                                                                                                    |                                                                                                |           |
|                                                                                                    |                                                                                                |           |
|                                                                                                    |                                                                                                |           |
|                                                                                                    | 90 0 7 7 - 0 0 0 R                                                                             | ight Ctri |
|                                                                                                    |                                                                                                |           |
| Debian 5.0.4 Leni<br>Machine Devices Help                                                                         | y DVD i386 32bit [Running] - Oracle VM VirtualBox                                              | - + x     |
| Machine Devices Help                                                                                              | y DVD 1386 32bit [Running] - Oracle VM VirtualBox                                              | - + x     |
| Deblan 3.0.4 Leni                                                                                                 | y DVD i386 32bit (Running) - Oracle VM VirtualBex                                              | - + x     |
| Deblan 5.0.4 Leni                                                                                                 | y DVD 1386 32bit [Running] - Oracle VM VirtualBox                                              | - + x     |
| Deblan 5.0.4 Leni                                                                                                 | y DVD i386 32bit [Running] - Oracle VM VirtualBox GNU/Linux Select and install software        | - + X     |
| Configuring Insacinge-2.6.2                                                                                       | y DVD 1386 32bit [Running] - Oracle VM VirtualBox GNU/Linux Select and install software        | - + X     |
| Deblan 5.0.4 Len<br>Machine Devices Help<br>Deblan<br>Select and install software<br>Configuring Inux-image-2.6.2 | y DVD 1386 32bit [Running] - Oracle VM VirtualBox GNU/Linux Select and install software -2-886 | - + X     |
| Configuring Insectinge-2.6.2                                                                                      | y DVD 1386 32bit [Running] - Oracle VM VirtualBox GNU/Linux Select and install software        | - * X     |
| Deblan 5.0.4 Lent                                                                                                 | y DVD 1386 32bit [Running] - Oracle VM VirtualBox GNU/Linux Select and install software -2-886 | - + X     |
| Configuring Insurimage-2.6.2                                                                                      | y DVD 1386 32bit [Running] - Oracle VM VirtualBox GNU/Linux Select and install software        | - + X     |
| Configuring Inux-image-2.6.2                                                                                      | y DVD 1386 32bit [Running] - Oracle VM VirtualBox GNU/Linux Select and install software :2-896 | - + X     |
| Configuring Insurimage-2.6.2                                                                                      | y DVD 1386 32bit [Running] - Oracle VM VirtualBox GNU/Linux Select and install software        | - + X     |
| Configuring linux-image-2.6.2                                                                                     | y DVD 1386 32bit [Running] - Oracle VM VirtualBox GNU/Linux Select and install software :2-896 | - + X     |

9. Pada participate in the package usage survey pilih no. Pilh paket-paket yang akan di istall di Sistem Operasi pada software installation. Bila ingin menambahkan grub, maka pilih yes. Tunggu proses finishing installation.

Ikatlah limu dengan menuliskannya

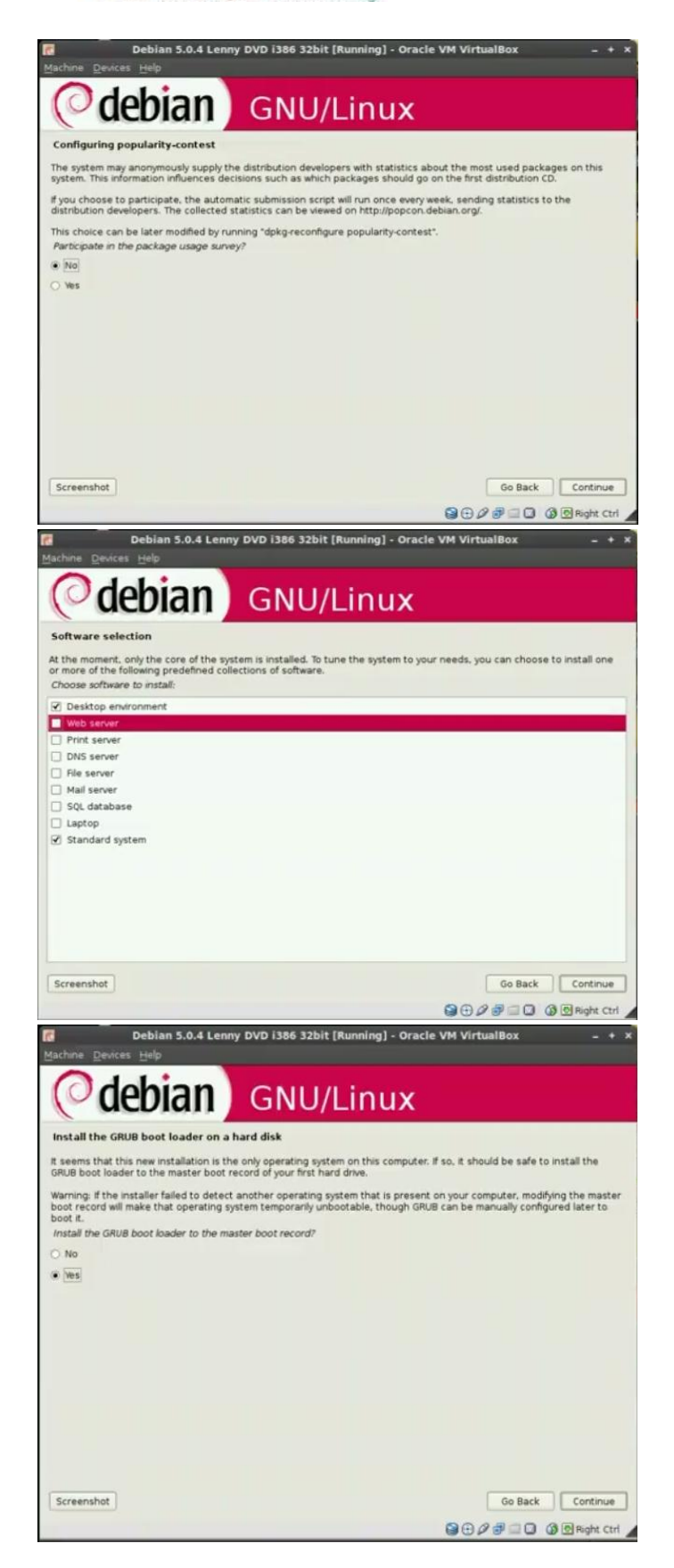

Komunitas eLearning IlmuKomputer.Com Copyright © 2003-2007 IlmuKomputer.Com

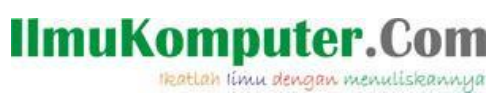

| Debian 5.0.4 Len                | ny DVD (386 32bit [Running] - Oracle VM VirtualBox _ + ×                                                                                                |
|---------------------------------|----------------------------------------------------------------------------------------------------|
| Odobian                         | Chille                                                                                                    |
| Cuebian                         | GNU/LINUX                                                                                                    |
| Finish the installation         |                                                                                                    |
|                                 |                                                                                                    |
| Configuring clock settings      | Rinkhing the installation                                                                                                    |
| contraganting circle arean gain |                                                                                                    |
|                                 |                                                                                                    |
|                                 |                                                                                                    |
|                                 |                                                                                                    |
|                                 |                                                                                                    |
|                                 |                                                                                                    |
|                                 |                                                                                                    |
|                                 |                                                                                                    |
|                                 | 记 🖓 🗇 🗐 🖓 🕲 Right Ctrl 🧹                                                                                                    |
| Machine Devices Help            | y DVD i386 32bit [Running] - Oracle VM VirtualBox _ + ×                                                                                                 |
| Odehian                         | GNU/Linux                                                                                                    |
| Linish the installation         | GN0/LINUX                                                                                                    |
| Installation complete           |                                                                                                    |
| (CD-ROM, floppies), so that yo  | is time to boot into your new system. Make sure to remove the installation media<br>u boot into the new system rather than restarting the installation. |
|                                 |                                                                                                    |
|                                 |                                                                                                    |
|                                 |                                                                                                    |
|                                 |                                                                                                    |
|                                 |                                                                                                    |
|                                 |                                                                                                    |
|                                 |                                                                                                    |
|                                 |                                                                                                    |
|                                 |                                                                                                    |
| Screenshot                      | Go Back Continue                                                                                                    |

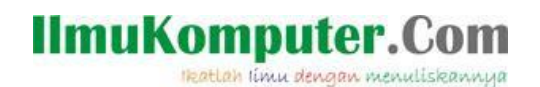

10. Proses Penginstallan sudah selesai, pilih Debian GNU Linux Kernel.

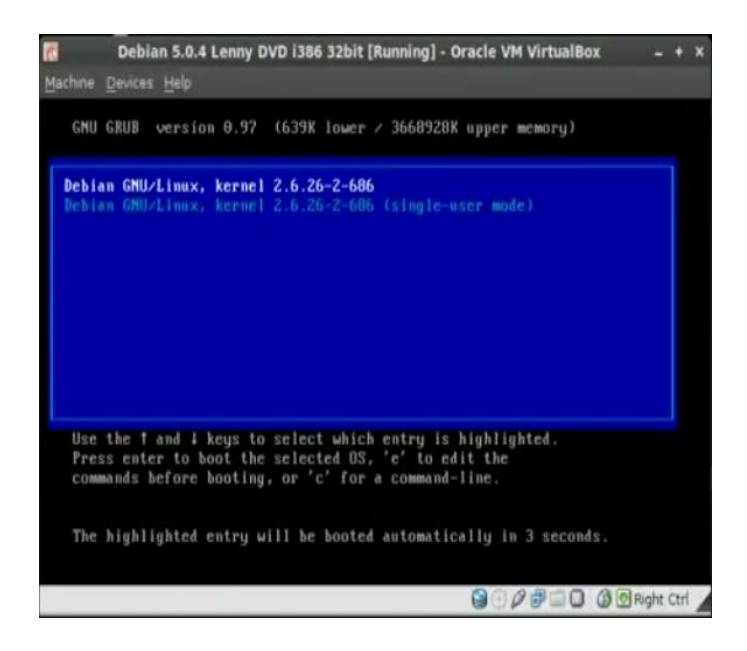

11. Inilah SO Debian Lenny 5.0.4

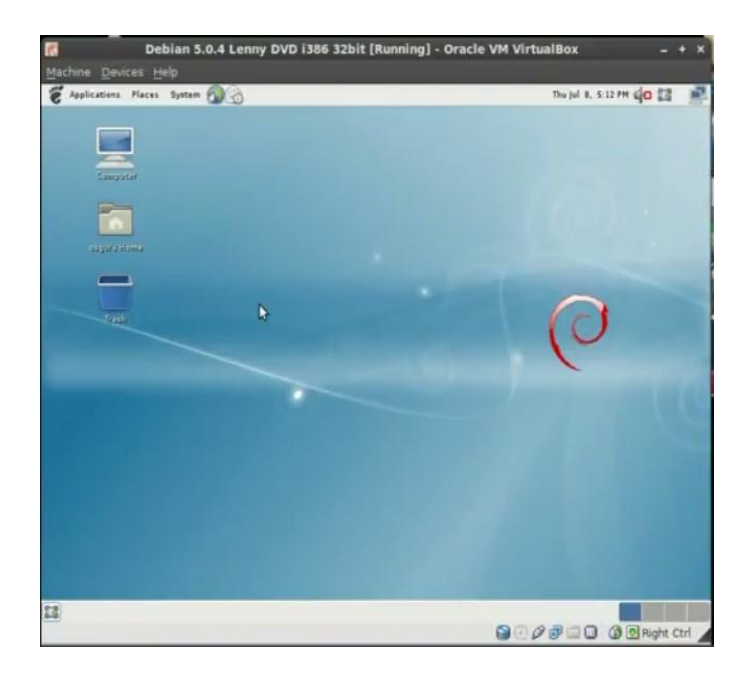

#### **Biografi Penulis**

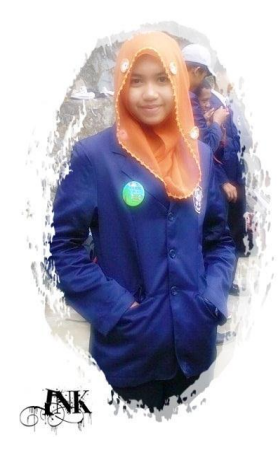

Ika Nur Khana. Mahasiswi Aktif Politeknik Negeri Semarang Jurusan Teknik Elektro program study Teknik Telekomunikasi Silakan berkunjung dan bergabung di blog saya <u>http://ikha-khana.blogspot.com</u>